# inepro®

PRO1-S PRO1-2T PRO1-Mb PRO1-Mod

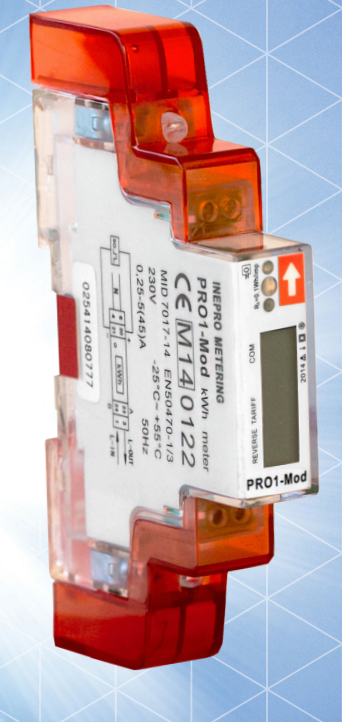

PRO1 Series MID Contador de energía monofásico

# Manual de usuario

Versión: 2.18-5

© 2018 Inepro B.V. All rights reserved

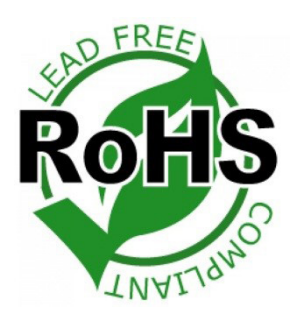

Traducido al Español por JHK SISTEMAS

### **1** Indice

| 1 Indice                                                   | 3    |
|------------------------------------------------------------|------|
| 2 Instrucciones de seguridad                               | 4    |
| 3 Prólogo                                                  | 6    |
| 4 Certificados                                             | 7    |
| 5 Especificaciones                                         | 8    |
| 5.1 Criterio de rendimiento                                | 8    |
| 5.2 Errores básicos                                        | 8    |
| 5.3 Especificación de infrarrojos                          | 8    |
| 5.4 Especificaciones de comunicación M-bus (solo PRO1-Mb)  | 9    |
| 5.5 Especificaciones de comunicación RS485 (solo PRO1-Mod) | 9    |
| 5.6 Dimensiones                                            | 9    |
| 5.7 Diagrama de conexión                                   | 9    |
| 6 Installation                                             | . 10 |
| 7 Operación                                                | 11   |
| 7.1 Indicación del flujo de energía                        | 11   |
| 7.2 Indicación de energía reactiva                         | 11   |
| 7.3 Indicación de tarifa                                   | 11   |
| 7.4 Lectura del contador                                   | 11   |
| 7.5 Pantalla LCD del medidor                               | 11   |
| 7.6 Función de desplazamiento                              | 12   |
| 7.7 Botón de desplazamiento                                | 13   |
| 7.8 Luz de fondo                                           | 14   |
| 7.9 Contador de días reiniciable                           | 14   |
| 7.10 Tasa de salida S0                                     | 14   |
| 7.11 Código de combinación                                 | 15   |
| 7.12 ID de Modbus/M-bus                                    | 15   |
| 7.13 Velocidad de transmisión                              | 16   |
| 7.14 Paridad                                               | 16   |
| 7.15 Contador de apagado                                   | 16   |
| 7.16 Contraseña                                            | 17   |
| 8 Solución de problemas                                    | 18   |
| 8.1 Lista de errores en pantalla                           | 19   |
| 8.2 Soporte técnico                                        | 19   |
| Apéndice 1 - PRO1-2T                                       | 20   |
| A1.1 Cómo cambiar entre T1 y T2                            | 20   |
| A1.2 Lecturas LCD adicionales para la versión de 2 tarifas | . 20 |
| Apéndice 2 - PRO1-Mb                                       | 21   |
| A2.1 Comunicación a través de la salida M-bus              | . 21 |
| A2.2 Mapa de registro de bus M                             | . 22 |
| Apéndice 3 - PRO1-Mod                                      | . 24 |
| A3.1 Comunicación a través de la salida Modbus             | .24  |
| A3.2 Mapa de registros Modbus                              | . 25 |
| Apéndice 4 - Software de infrarrojos para PC               | . 27 |

# 2 Instrucciones de seguridad

#### Información por su propia seguridad

Este manual no contiene todas las medidas de seguridad para la operación de este medidor debido a que las condiciones especiales de operación, los requisitos del código local o las regulaciones locales pueden requerir medidas adicionales. Sin embargo, contiene información que debe observarse para su propia seguridad personal y para evitar daños materiales. Esta información se destaca mediante un triángulo de advertencia con un signo de exclamación o un rayo según el grado de peligro real o potencial:

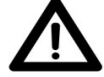

#### Advertencia

Esto significa que el incumplimiento de las instrucciones puede provocar la muerte, lesiones graves o daños considerables.

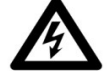

#### Precaución

Esto significa peligro de descarga eléctrica y el no tomar las precauciones de seguridad necesarias resultará en muerte, lesiones graves o daños materiales considerables.

#### **Personal cualificado**

La instalación y operación del dispositivo descrito en este manual solo puede ser realizada por personal calificado. Solo las personas que están autorizadas para instalar, conectar y usar este dispositivo, que tienen los conocimientos adecuados sobre el etiquetado y la conexión a tierra de equipos y circuitos eléctricos y que pueden hacerlo de acuerdo con las reglamentaciones (de seguridad) locales, se consideran personal calificado en este manual.

#### Usar para el propósito previsto

Este dispositivo solo se puede utilizar para los casos especificados en el catálogo y el manual del usuario y solo en conexión con dispositivos y componentes recomendados y aprobados por Inepro Metering B.V.

#### Manejo adecuado

Los requisitos previos para un funcionamiento perfecto y fiable del producto son el transporte, el almacenamiento, la instalación y la conexión adecuados, así como el funcionamiento y el mantenimiento adecuados. Durante su funcionamiento, ciertas partes del medidor pueden tener voltajes peligrosos.

- Utilice únicamente herramientas aisladas adecuadas para los voltajes para los que se utiliza este medidor.
- No conecte mientras el circuito esté conectado a una fuente de alimentación o corriente.
- Solo coloque el medidor en un ambiente seco.
- El medidor está diseñado para ser instalado en un Ambiente Mecánico 'M1', con Choque y Vibraciones de baja significancia.

ce y entorno electromagnético 'E2', según la directiva 2014/32/EC. El medidor está diseñado para uso en interiores. El medidor debe instalarse dentro de un gabinete con clasificación IP adecuado, de acuerdo con los códigos y regulaciones locales.

- No monte el medidor en un área explosiva o expuesto al polvo, moho y/o insectos.
- Asegúrese de que los cables utilizados sean adecuados para la corriente máxima de este medidor.
- Asegúrese de que los cables de CA estén conectados correctamente antes de activar la corriente/voltaje al medidor.

• No toque las abrazaderas de conexión del medidor directamente con las manos descubiertas, con metal, alambre ciego u otros

material conductor, ya que correrá el riesgo de sufrir una descarga eléctrica que podría causar posibles lesiones, lesiones graves o la muerte.

- Asegúrese de que las cubiertas de protección se vuelvan a colocar después de la instalación.
- El mantenimiento y reparación del medidor debe ser realizado únicamente por personal calificado.

• Nunca rompa ningún sello (si está presente en este medidor) para abrir la cubierta frontal, ya que esto podría afectar la funcionalidad o

precisión del medidor, y anulará toda garantía.

• No deje caer ni permita el impacto físico del medidor, ya que hay componentes de alta precisión en el interior que pueden romperse.

y afectar negativamente a la medición del medidor.

- Todas las abrazaderas deben estar bien apretadas.
- Asegúrese de que los cables encajen correctamente en las abrazaderas de conexión.

• Si los cables son demasiado delgados, se producirá un mal contacto que puede generar chispas y dañar el medidor y su alrededores.

#### 4 - Inepro Metering - PRO1 Series

#### Exclusión de responsabilidad

Hemos verificado el contenido de este manual y se ha hecho todo lo posible para garantizar que las descripciones sean lo más precisas posible. Sin embargo, no se pueden descartar por completo las desviaciones de la descripción, por lo que no se aceptará ninguna responsabilidad por errores u omisiones en la información proporcionada. Los datos de este manual se revisan regularmente y las correcciones necesarias se incluirán en ediciones posteriores. Si tiene alguna sugerencia, no dude en ponerse en contacto con nosotros.

#### Sujeto a modificaciones técnicas sin previo aviso.

#### Copyright

Copyright Inepro Metering Agosto 2011.

Está prohibido transmitir o copiar este documento o usar o divulgar su contenido sin el permiso expreso de Inepro Metering BV. Cualquier duplicación es una violación de la ley y está sujeta a sanciones penales y civiles. Todos los derechos reservados, particularmente para patentes pendientes o aprobadas o marcas registradas.

### 3 Prólogo

Gracias por comprar este medidor de energía. Inepro dispone de una amplia gama de productos de dispositivos. Hemos introducido una gran cantidad de medidores de energía en el mercado adecuados para 110 V CA a 400 V CA (50 o 60 Hz).

Además de la energía normal también desarrollamos nuestros propios contadores prepago con tarjeta chip, recargadores de tarjeta chip y un completo sistema de control de gestión por PC. Para obtener más información sobre otros productos, comuníquese con nuestro departamento de ventas en sales@ineprometering.com o visite nuestro sitio web en www.ineprometering.com.

Aunque producimos este dispositivo de acuerdo con los estándares internacionales y nuestra inspección de calidad es muy precisa, aún es posible que este dispositivo muestre un defecto o falla por el cual nos disculpamos. En condiciones normales, su producto debería proporcionarle años de funcionamiento sin problemas. En caso de que haya un problema con el medidor de energía, debe comunicarse con su distribuidor de inmediato. La mayoría de nuestros medidores de energía están sellados con un sello especial. Una vez roto este precinto no hay posibilidad de reclamar ninguna garantía. Por lo tanto, NUNCA abra un medidor de energía o rompa el sello del dispositivo. La garantía limitada es de 5 años a partir de la fecha de producción, divididos en varios períodos, después de la producción, y sólo es válida para fallas de producción.

### **4 Certificados**

| C+                                                                             |                                                                                                    |                                        |                                                                                                    |  |
|--------------------------------------------------------------------------------|----------------------------------------------------------------------------------------------------|----------------------------------------|----------------------------------------------------------------------------------------------------|--|
| N(Mi)                                                                          | EU-typ                                                                                                    | e                                      | examination                                                                                                    |  |
|                                                                                |                                                                                                    |                                        | certificate                                                                                                    |  |
|                                                                                |                                                                                                    |                                        | Number <b>T11037</b> revision 1<br>Project number 1902376<br>Page 1 of 1                                             |  |
| • • • • • • • • •                                                              | MMI Course P.M.                                                                                                    |                                        |                                                                                                    |  |
| issued by                                                                      | wwi certin 8.V.,<br>designated and notified by the Ne<br>conformity modules mentioned in<br>having established that the Measu<br>requirements of Directive 2014/32 | therla<br>article<br>ring in<br>EU, to | ands to perform tasks with respect to<br>e 17 of Directive 2014/32/EU, after<br>nstrument meets the applicable<br>2: |  |
| Manufacturer                                                                   | Inepro Metering BV                                                                                                    |                                        |                                                                                                    |  |
|                                                                                | Pondweg 7<br>2153 PK Nieuw-Vennen                                                                                                    |                                        |                                                                                                    |  |
|                                                                                | The Netherlands                                                                                                    |                                        |                                                                                                    |  |
| Measuring instrument                                                           | A static Active Electrical Energy                                                                                                    | Mete                                   | er                                                                                                    |  |
| * * * * * * * * *                                                              | Туре                                                                                                    |                                        | PRO1-S I, PRO1-2T I, PRO1-Mb I,<br>PRO1-Mod I                                                                        |  |
|                                                                                | Manufacturer's mark or name                                                                                                    |                                        | Inepro                                                                                                    |  |
|                                                                                | Reference voltage                                                                                                    | 1                                      | 230 V                                                                                                    |  |
|                                                                                | Reference current                                                                                                    |                                        | 5A                                                                                                    |  |
|                                                                                | Destined for the measurement of                                                                                                    | :                                      | electrical energy, in a                                                                                              |  |
|                                                                                | Accuracy class                                                                                                    |                                        | - single-phase two-wire network                                                                                      |  |
|                                                                                | Environment classes                                                                                                    |                                        | M1/E2                                                                                                    |  |
|                                                                                | Temperature range                                                                                                    | . :                                    | -25 °C/ +55 °C                                                                                                    |  |
|                                                                                | and the second second                                                                                                    |                                        |                                                                                                    |  |
|                                                                                | Further properties are described in<br>- Description T11037 revision 1;<br>- Documentation folder T11027.1                                                         | the a                                  | annexes:                                                                                                    |  |
| Valid until                                                                    | 3 April 2027                                                                                                    |                                        |                                                                                                    |  |
| vand until                                                                     | This section in the section of the                                                                                                    |                                        |                                                                                                    |  |
| Kemark                                                                         | folder.                                                                                                    | ersion,                                | , except for its documentation                                                                                       |  |
|                                                                                | ******                                                                                                    |                                        |                                                                                                    |  |
|                                                                                |                                                                                                    |                                        |                                                                                                    |  |
|                                                                                |                                                                                                    |                                        |                                                                                                    |  |
|                                                                                |                                                                                                    |                                        |                                                                                                    |  |
|                                                                                |                                                                                                    |                                        |                                                                                                    |  |
| Issuing Authority                                                              | NMi Certin B.V., Notified Body                                                                                                    | num                                    | ber 0122                                                                                                    |  |
|                                                                                | 15 May 2018                                                                                                    |                                        |                                                                                                    |  |
|                                                                                | XD                                                                                                    |                                        |                                                                                                    |  |
| *******                                                                        | C Oosterman                                                                                                    |                                        |                                                                                                    |  |
| 1.1.1.1.1.1.1.1.1                                                              | Head Certification Board                                                                                                    |                                        |                                                                                                    |  |
| NMI Certin B.V.<br>Hugo de Grootplein 1<br>3314 EG Dordrecht<br>The Nethorisot | This document is issued under the provision<br>that no liability is accepted and that the<br>manufacturer shall indemnify third-party<br>liability.                |                                        | ALS                                                                                                    |  |
| T +31 78 632232                                                                | The designation of NMI Could Bill on North                                                                                                    |                                        |                                                                                                    |  |
| cercin@nmi.nl                                                                  | e.europa.eu/growth/tools-databases/nando/                                                                                                    | Reprod                                 | duction of the complete<br>ent only is permitted.                                                                    |  |
|                                                                                |                                                                                                    |                                        |                                                                                                    |  |

#### inepro®

CE

This declaration of Conformity is suitable to the European Standard EN 45014 General Cirturia fotion of Conformity. The basis for the criteria has been found in international documentation, particularly ISO / IEC, Guide 22, ISO / IEC, Guide 22, ISO / IEC, Guide 22, Declaration of Conformity with technical specifications.

| We,           |                                                                                                    |
|---------------|----------------------------------------------------------------------------------------------------|
|               | Inepro Metering BV                                                                                                    |
| (suppl        | ier's name)                                                                                                    |
| De            | ndweg 7                                                                                                    |
| 21            | 53 PK Nieuw-Vennep                                                                                                    |
| Th            | e Netherlands                                                                                                    |
| (suppl        | ier's address)                                                                                                    |
| decla         | re under our sole responsibility that the product:                                                                                    |
| PF            | RO1-S I                                                                                                    |
| PF            | R01-2T I                                                                                                    |
| PF            | CO1-Mb I                                                                                                    |
|               |                                                                                                    |
| Si            | ngle phase DIN rail Watt Hour meter                                                                                                   |
| (Name         | , type or model, batch or serial number, possibly source and number of items)                                                         |
| to wh<br>harm | ich this declaration relates in conformity with the following European<br>onized and published standards at date of this declaration: |
|               | EN 50470                                                                                                    |
| (Title a      | and or number and date of issue of the applied standard(s))                                                                           |
| Fol           | lowing the provisions of the Directives (if applicable):                                                                              |
|               | ☑ N/A                                                                                                    |
| Ni            | euw-Vennep, 2017, April 10                                                                                                    |
| Place         | and date of issue                                                                                                    |
| D. vi         | an der Vaart                                                                                                    |
|               |                                                                                                    |

### **Declaration of Conformity**

We

Inepro Metering BV

Of

Inepro Metering BV Pondweg 7 2153 PK Nieuw Vennep The Netherlands

Ensure and declare that the apparatus:

PRO1-S I, PRO1-2T I, PRO1-Mb I and PRO1-Mod I

With the measurement range

230V, 5(45)A, 50Hz, 10.000imp/kWh

are in conformity with the type as described in the

EC-type examination certificate T11037

and satisfy the appropriate requirements of the Directive 2014/32/EU

April 10, 2017

### **5** Especificaciones

| Carcaca                                              | PC plástico registente al fuego              |
|------------------------------------------------------|----------------------------------------------|
| Valtaia naminal (Un)                                 |                                              |
|                                                      | 230V AC                                      |
| Voltaje operativo                                    | 195-253VAC                                   |
| Capacidades de aislamiento:                          |                                              |
| <ul> <li>Resistencia a la tensión alterna</li> </ul> | 4KV for 1 minuto                             |
| - Tensión de impulso soportada                       | 6KV – 1,2µS forma de onda                    |
| Corriente básica (Ib)                                | 5A                                           |
| Corriente nominal máxima (Imax)                      | 45A                                          |
| Rango de corriente operativa                         | 0,4%Ib-Imax                                  |
| Resistencia a sobrecorriente                         | 30Imax for 0,01s                             |
| Rango de frecuencia operativa                        | 50Hz ±10%                                    |
| Consumo de energía interna                           | ≤2W/Phase - ≤10VA/Phase                      |
| Tasa de flash de salida de prueba (LED ROJO)         | 10.000 imp/kWh                               |
| Tasa de salida de pulso                              | 10.000/2.000/1.000/100/10/1/0,1/0,01 imp/kWh |
| Ancho de pulso                                       |                                              |
| - ≤ 5625W                                            | 32ms                                         |
| - > 5625W                                            | 11.2ms                                       |
| Datos almacenados                                    | Los datos se pueden almacenar durante más de |
| 10 años.                                             | ·                                            |
| sin corriente                                        |                                              |

#### **5.1 Criterio de rendimiento**

| Funcionamiento en humedad        | ≤ 75%            |
|----------------------------------|------------------|
| Humedad de almacenamiento        | ≤ 95%            |
| Opera en temperaturas            | -25°C - +55°C    |
| Temperatura almacenamiento       | -30°C- +70°C     |
| Internacional standard           | EN50470-1/3      |
| Clase de precisión               | B (=1% accuracy) |
| Protección contra la penetración |                  |
| de polvo y agua                  | IP51             |
| Medidor encapsulado aislante de  |                  |
| clase protectora                 | II               |
|                                  |                  |

#### 5.2 Errores básicos

| $\cos \phi = 1$    | ±1,5%                                                                                                    |
|--------------------|----------------------------------------------------------------------------------------------------|
| $\cos \phi = 0.5L$ | ±1,5%                                                                                                    |
| $\cos \phi = 0.8C$ | ±1,5%                                                                                                    |
| $\cos \phi = 1$    | ±1,0%                                                                                                    |
| $\cos \phi = 0.5L$ | ±1,0%                                                                                                    |
| $\cos\phi = 0.8C$  | ±1,0%                                                                                                    |
|                    | $Cos\phi = 1$<br>$Cos\phi = 0,5L$<br>$Cos\phi = 0,8C$<br>$Cos\phi = 1$<br>$Cos\phi = 0,5L$<br>$Cos\phi = 0,8C$ |

#### 5.3 especificación de infrarrojos

| Longitudes de onda infrarrojas | 900- 1000nm                |
|--------------------------------|----------------------------|
| Distancia de comunicación      | Contacto directo           |
| Protocolo                      | IEC62056-21:2002 (IEC1107) |

#### 5.4 Especificaciones de comunicación M-bus (solo PRO1-Mb)

Bus type Baud rate Range Downlink signal Uplink signal Cable Protocolo Unidades de carga Max.número de metros

M-bus 300, 600, 1200, 2400 (default), 4800 and 9600 ≤1000m 64PCS\* Master to slave. Voltage modulation Slave to master. Current modulation JYSTY (nx2x0,8) EN13757-3 + 2 64\*

\*Tenga en cuenta que la cantidad máxima de medidores depende del convertidor, la tasa de baudios (cuanto mayor sea la tasa de baudios, menor será la cantidad de medidores que se pueden usar) y las circunstancias en las que se instalen los medidores.

#### 5.5 Especificaciones de comunicación RS485 (solo PRO1-Mod)

Bus type RS485 Protocolo MODBUS RTU with 16 bit CRC Baud rate 1200, 2400, 4800 and 9600 (default) Address range 1-247 user settable 60 meters per bus Maximum bus load Range 1000m **5.6 Dimensiones** П Altura sin tapa de protección 90 mm 117 mm Altura Ancho 17,5 mm 90 <u>4</u> Fondo 63 mm 48 8 mm<sup>2</sup> Max. conexión de potencia de diámetro П (Cobre macizo) 5 Peso 0,08 Kg (net) 46.8 13 63

#### 5.7 Diagrama de conexión

La conexión de los cables debe realizarse de acuerdo con el diagrama de conexión que se muestra a continuación:

1 Fase de entrada (L-IN) 3 fase de salida (L-OUT) 4 Neutral linea entrada (N) 6 Neutral linea salida (N) Contacto de salida de pulsos (S0) 20 y 21 23 y 24 PRO1-S No en uso Entrada de tarifa externa (230V) PRO1-2T PRO1-Mb M-Bus contacto de comunicación Modbus contacto de comunicación PRO1-Mod +

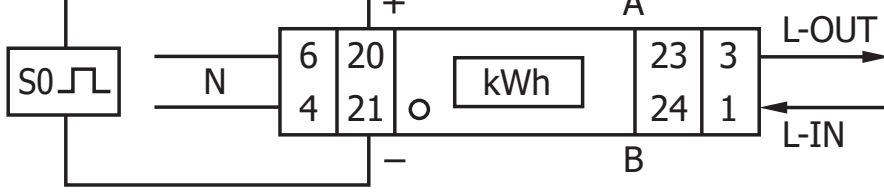

### 6 Instalación

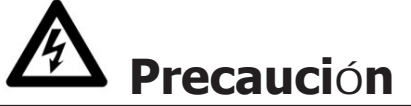

• Apague y, si es posible, bloquee todas las fuentes que alimentan el medidor de energía y el equipo que está conectado a él antes de trabajar en él.

• Utilice siempre un dispositivo de detección de voltaje con la clasificación adecuada para confirmar que la alimentación está apagada.

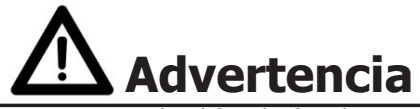

• La instalación debe ser realizada por personal calificado familiarizado con los códigos y reglamentos aplicables.

• Utilice herramientas aisladas para instalar el dispositivo.

• En la línea de alimentación y no en el neutro debe instalarse un fusible, un interruptor térmico o un interruptor automático unipolar.

línea.

• El cable de conexión, que conecta el dispositivo al circuito exterior, debe dimensionarse de acuerdo con las normas locales.

regulaciones para la cantidad máxima del interruptor de corriente u otros dispositivos de protección contra sobrecorriente utilizados en el circuito.

• Se debe instalar un interruptor externo o un disyuntor en los cables de alimentación, que se utilizará para desconectar el medidor y el dispositivo que suministra energía. Se recomienda que este interruptor o disyuntor se coloque cerca del medidor porque es más conveniente para el operador. El interruptor o disyuntor debe cumplir con las especificaciones del diseño eléctrico del edificio y todas las reglamentaciones locales.

 Se debe instalar un fusible externo o un interruptor térmico utilizado como dispositivo de protección contra sobrecorriente para el medidor en los cables del lado de suministro. Se recomienda que este dispositivo de protección también se coloque cerca del medidor para comodidad del operador. El dispositivo de protección contra sobrecorriente debe cumplir con las especificaciones del diseño eléctrico del edificio y todas las reglamentaciones locales.

• Este medidor se puede instalar en interiores o exteriores encerrado en una caja de medidores que esté suficientemente protegida, en acuerdo con los códigos y regulaciones locales.

- Para evitar la manipulación, se puede utilizar una caja con cerradura o un dispositivo similar.
- El medidor debe instalarse contra una pared resistente al fuego.
- El medidor debe instalarse en un lugar bien ventilado y seco.
- El medidor debe instalarse en una caja protectora si está expuesto al polvo u otros contaminantes.
- El medidor se puede instalar y usar después de haber sido probado y se puede sellar después.
- El dispositivo se puede instalar en un carril DIN de 35 mm.

máquinas, inversores, etc., se requiere que el medidor esté protegido con un dispositivo de protección contra sobretensiones.

• El dispositivo debe sellarse inmediatamente después de instalarlo para evitar su manipulación.

#### 7.1 Indicación de flujo de energía

El LED rojo en el panel frontal indica el flujo de energía medido por el medidor. Cuando fluya la energía, el LED parpadeará. Cuanto más rápido parpadee el LED, más energía fluirá. Para este medidor, el LED parpadeará 10.000 veces por kWh. La primera indicación de pantalla del medidor en el modo de desplazamiento es FW (adelante) o RV (reversa).

#### 7.2 Indicación de energía reactiva

La pantalla mostrará kvarh para indicar que el medidor está midiendo energía reactiva.

#### 7.3 Indicación de tarifa

La pantalla LCD mostrará un punto debajo de la palabra tarifa en la placa de identificación para indicar que la tarifa 2 está activa.

#### 7.4 Leyendo el medidor

Un LED rojo en el panel frontal indica el consumo medido por el medidor. Cuando se consume energía, el LED parpadeará. Cuanto más rápido parpadee el LED, más energía se consume. Para este medidor, el LED parpadeará 10.000 veces por kW.

El medidor está equipado con una pantalla LCD de 6 dígitos. Para el consumo de energía, el medidor mostrará 9999,99 kWh y cambiará a 99999,9 kWh cuando supere este valor y así sucesivamente.

#### 7.5 Pantalla LCD del medidor

La pantalla LCD tiene dos filas. La fila superior contiene puntos. El más a la izquierda es para indicar la dirección del flujo de energía (hacia delante/hacia atrás). El de más a la derecha parpadeará cuando haya comunicación con un dispositivo externo (solo en modelos). La fila inferior se usa para mostrar otra información de medición.

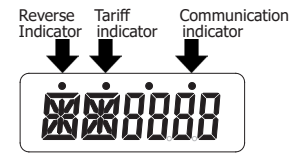

Esto significa que ciertas pantallas tienen las mismas abreviaturas, pero el punto de arriba distinguirá si es para avanzar (sin punto) o retroceder (punto). Por favor compare las pantallas a continuación:

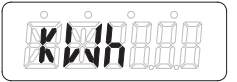

Energía activa directa total

Energía activa inversa total

#### 7.6 función de desplazamiento

#### 7.6.1 Desplazamiento automático

Cada 10 segundos, el medidor mostrará la siguiente página de datos programados (dependiendo de la configuración).

#### 7.6.2 Cambiar el tiempo de desplazamiento por botón

- Desplácese con el botón hasta el modo Programa 2.
- Mantenga presionado el botón durante 3 segundos para ingresar al menú.
- Desplácese a la página LCD Tiempo de ciclo LCD (RT xx).
- Mantenga presionado el botón durante 5 segundos para ingresar al modo de programación.
- El valor comienza a parpadear: seleccione el nuevo valor 1-30 segundos.
- Confirme el nuevo tiempo de desplazamiento manteniendo presionado el botón durante 3 segundos.
- La pantalla LCD mostrará OK cuando se confirme la configuración.

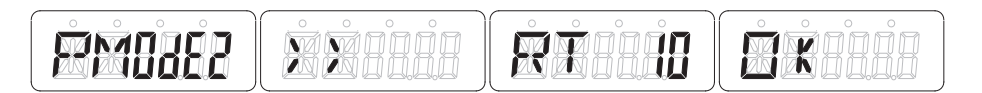

#### 7.6.3 Agregar/quitar registros a/del desplazamiento automático

- Desplácese hasta el registro\* que desea agregar o eliminar.
- Mantenga presionado el botón durante 5 segundos para agregar o quitar.
- La pantalla LCD mostrará OK para entrar o OK para salir.

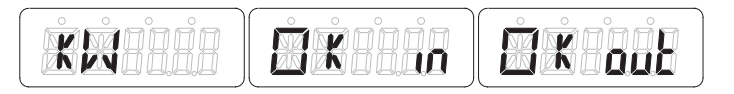

\*Solo los registros en el submenú después de: Dirección de corriente, Energía activa total, Energía reactiva total, Potencia activa y Modo de programa 1 se pueden agregar o eliminar del desplazamiento automático.

#### 7.7 Botón de desplazamiento

Al presionar el botón durante 1, 3 o 5 segundos, pasará por todas las páginas de datos una por una..

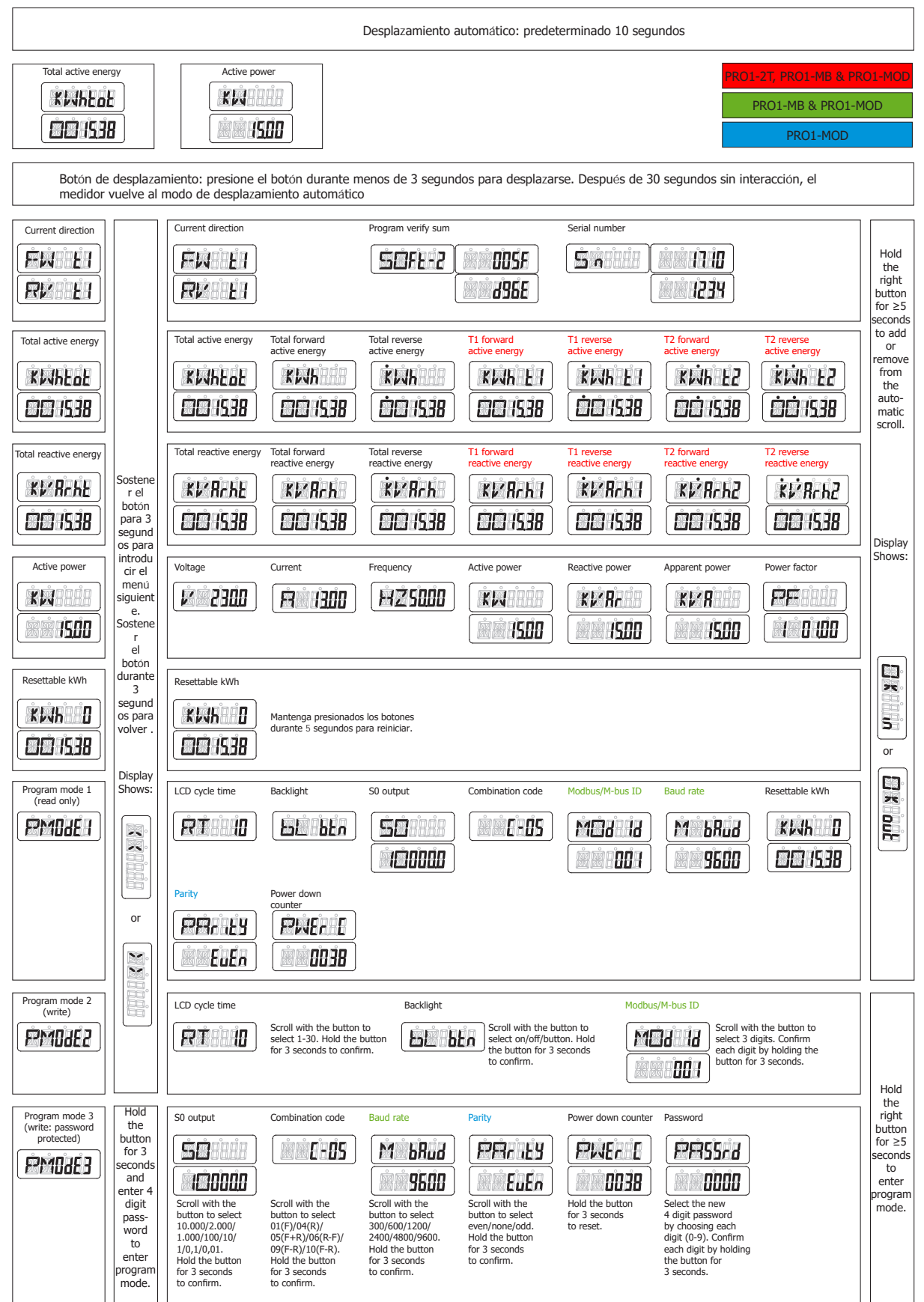

#### 7.8 Iluminación del fondo

El medidor está equipado con una luz de fondo azul. La retroiluminación se puede configurar en modo de encendido, apagado o botón.

#### 7.8.1 Cambiar la configuración de la luz de fondo

- Desplácese con el botón hasta el modo Programa 2.
- Mantenga presionado el botón durante 3 segundos para ingresar al menú.
- Desplácese a la página LCD Configuración de la luz de fondo (bL xx).
- Mantenga presionado el botón durante 5 segundos para ingresar al modo de programación.
- El valor comienza a parpadear: botón de selección/encendido/apagado.
- Confirme la nueva configuración manteniendo presionado el botón durante 3 segundos.
- La pantalla LCD mostrará OK cuando se confirme la configuración.

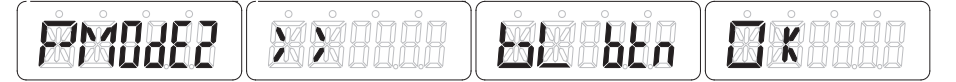

#### 7.9 Contador de días reiniciable

El contador está equipado con un contador de días para la energía consumida. Este es el avance de energía calculado y el usuario puede restablecerlo a cero.

#### 7.9.1 Cómo restablecer el contador de días a 0

- Desplácese a la página LCD Resettable kWh en el menú principal.
- Mantenga presionado el botón durante 3 segundos para ingresar al menú.
- El valor comienza a parpadear: mantenga presionado el botón durante 5 segundos para reiniciar.
- La pantalla LCD mostrará OK cuando se restablezca el valor.

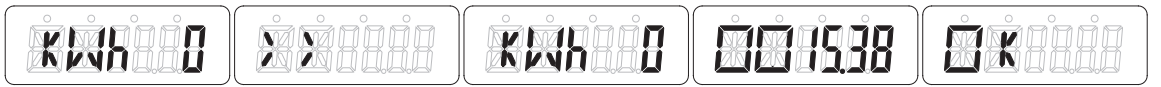

#### 7.10 Tasa de salida S0

El contador de energía está equipado con una salida de pulsos que está aislada ópticamente del circuito interior. Genera pulsos en proporción al consumo medido para fines de lectura remota o prueba de precisión. La salida de pulsos es una salida de transistor de colector abierto dependiente de la polaridad que requiere una fuente de voltaje externa para una operación correcta. Para esta fuente de tensión externa, la tensión (Ui) debe ser inferior a 27 V CC. La corriente de conmutación máxima (Imax) es de 100 mA. Para conectar la salida de impulsos, conecte 5-27V DC al conector 20 (colector), y el cable de señal (S) al conector 21 (emisor).

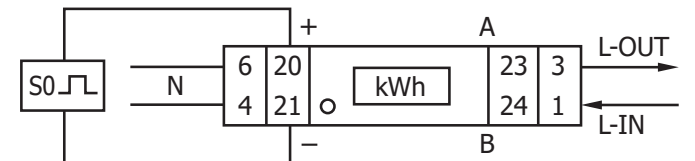

#### 7.10.1 Cómo cambiar la tasa de salida SO

- Desplácese con el botón hasta el modo Programa 3.
- Mantenga presionado el botón durante 3 segundos para ingresar al menú.
- Ingrese la contraseña de 4 dígitos: desplácese con el botón y seleccione cada dígito 0-9, mantenga presionado el botón durante 3 segundos para

Confirme cada dígito.

- Desplácese a la página LCD Salida S0 (S0 xxxxx).
- Mantenga presionado el botón durante 5 segundos para ingresar al modo de programación.
- El valor empieza a parpadear: seleccione 10.000/2.000/1.000/100/10/1/0,1/0,01.
- Confirme la nueva configuración manteniendo presionado el botón durante 3 segundos.
- La pantalla LCD mostrará OK cuando se confirme la configuración.

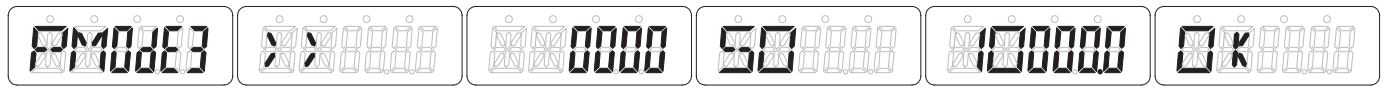

#### 7.11 código de combinación

El medidor le permite mostrar la energía total (uso) que se muestra en la pantalla de acuerdo con diferentes métodos de cálculo. Puede utilizar los siguientes métodos de cálculo para la energía total:

| Code | Total (active) energy |
|------|-----------------------|
| C-01 | Solo adelante         |
| C-04 | Solo inverso          |
| C-05 | Adelante + Inverso    |
| C-06 | Inverso - Adelante    |
| C-09 | Adelante - Inverso    |
| C-10 | Adelante - Inverso    |

#### 7.11.1 Como cambiar el código combinación

- Desplácese con el botón hasta el modo Programa 3.
- Mantenga presionado el botón durante 3 segundos para ingresar al menú.
- Ingrese la contraseña de 4 dígitos: desplácese con el botón y seleccione cada dígito 0-9, mantenga presionado el botón durante 3 segundos para

Confirme cada dígito.

- Desplácese a la página LCD Código de combinación (C-xx).
- Mantenga presionado el botón durante 5 segundos para ingresar al modo de programación.
- El valor comienza a parpadear: seleccione 01/04/05/06/09/10.
- Confirme la nueva configuración manteniendo presionado el botón durante 3 segundos.
- La pantalla LCD mostrará OK cuando se confirme la configuración.

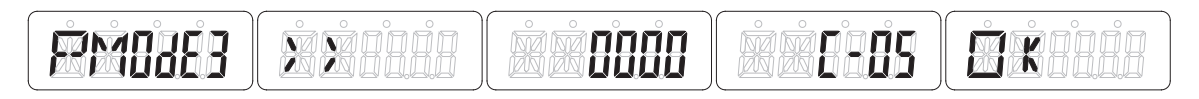

#### 7.12 Modbus/M-bus ID

La ID de Modbus se puede configurar de 001 a 247, la ID de Modbus predeterminada es 001. La ID de M-bus se puede configurar de 000 a 250, la ID de M-bus predeterminada es 000.

#### 7.12.1 Como cambiar el Modbus/M-bus ID •

- Desplácese con el botón a Program mode 2.
- Mantenga presionado el botón durante 3 segundos para ingresar al menú.
- Desplácese a la página LCD Modbus/M-bus ID (Mbs Id xxx).
- Mantenga presionado el botón durante 5 segundos para ingresar al modo de programación.
- El valor comienza a parpadear: seleccione 3 dígitos (Modbus: 001-247 o M-bus: 000-250).
- Confirme cada dígito manteniendo presionado el botón durante 3 segundos.
- La pantalla LCD mostrará OK cuando se confirme la configuración.

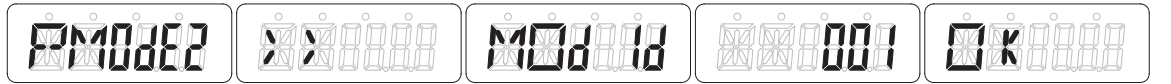

#### 7.13 Baud rate

La tasa de baudios de Modbus se puede configurar de 1200 a 9600. La tasa de baudios de M-bus se puede configurar de 300 a 9600.

#### 7.13.1 Como cambiar el baud rate

- Desplácese con el botón hasta el modo Programa 3.
- Mantenga presionado el botón durante 3 segundos para ingresar al menú.

• Ingrese la contraseña de 4 dígitos: desplácese con el botón y seleccione cada dígito 0-9, mantenga presionado el botón durante 3 segundos para

Confirme cada dígito.

- Desplácese a la página LCD Tasa de baudios (M bAud xxxx).
- Mantenga presionado el botón durante 5 segundos para ingresar al modo de programación.
- El valor comienza a parpadear: seleccione 9600/4800/1200/600/300.
- Confirme la nueva configuración manteniendo presionado el botón durante 3 segundos.
- La pantalla LCD mostrará OK cuando se confirme la configuración.

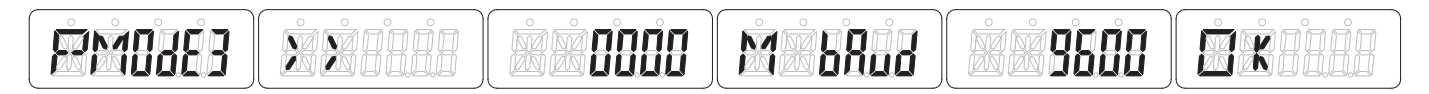

#### 7.14 Paridad

La paridad de Modbus se puede establecer en par, ninguno o impar. La paridad de M-bus siempre es uniforme.

#### 7.14.1 Como cambiar la paridad

- Desplácese con el botón hasta el modo Programa 3.
- Mantenga presionado el botón durante 3 segundos para ingresar al menú.
- Ingrese la contraseña de 4 dígitos: desplácese con el botón y seleccione cada dígito 0-9, mantenga presionado el botón durante 3 segundos para

Confirme cada dígito.

- Desplácese a la página LCD Paridad (PArity xxxx).
- Mantenga presionado el botón durante 5 segundos para ingresar al modo de programación.
- El valor empieza a parpadear: seleccione par/ninguno/impar.
- Confirme la nueva configuración manteniendo presionado el botón durante 3 segundos.
- La pantalla LCD mostrará OK cuando se confirme la configuración.

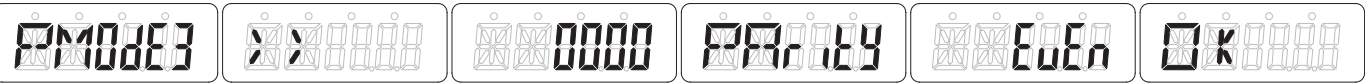

#### 7.15 Apagado del contador

El apagado del contador registra el número de veces que el contador ha sido apagado.

#### 7.15.1 Como resetea el apagado de contador

- Desplácese con el botón hasta el modo Programa 3.
- Mantenga presionado el botón durante 3 segundos para ingresar al menú.

• Ingrese la contraseña de 4 dígitos: desplácese con el botón y seleccione cada dígito 0-9, mantenga presionado el botón durante 3 segundos para

Confirme cada dígito.

- Desplácese a la página LCD Contador de apagado (PWEr C xxxx).
- Mantenga presionado el botón durante 5 segundos para ingresar al modo de programación.
- El valor comienza a parpadear: mantenga presionado el botón durante 3 segundos para reiniciar.
- La pantalla LCD mostrará OK cuando se restablezca el valor.

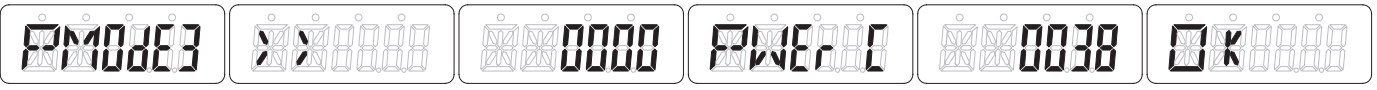

#### 7.16 Contraseña

El modo de programa 3 está protegido con una contraseña. La contraseña predeterminada es 0000.

#### 7.16.1 Como cambiar la contraseña

- Desplácese con el botón hasta el modo Programa 3.
- Mantenga presionado el botón durante 3 segundos para ingresar al menú.

• Ingrese la contraseña de 4 dígitos: desplácese con el botón y seleccione cada dígito 0-9, mantenga presionado el botón durante 3 segundos para

Confirme cada dígito.

- Desplácese a la página LCD Contraseña (PASSrd xxxx).
- Mantenga presionado el botón durante 5 segundos para ingresar al modo de programación.
- El valor comienza a parpadear: seleccione cada dígito (0-9) confirme cada dígito manteniendo presionado el botón durante 3 segundos.
- La pantalla LCD mostrará OK cuando se confirme la configuración.

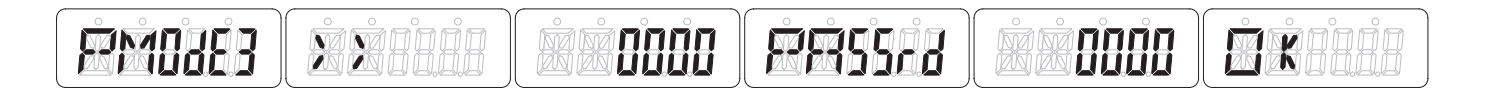

### 8 Solución de problemas

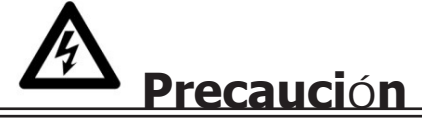

- Durante la reparación y el mantenimiento, no toque las pinzas de conexión del medidor directamente con las manos desnudas, con metal, alambre ciego u otro material conductor, ya que podría causar una descarga eléctrica y posiblemente causar lesiones, lesiones graves o incluso la muerte.
- Apague y, si es posible, bloquee todas las fuentes que alimentan el medidor de energía y los equipos que están conectados a él antes de abrir la cubierta de protección y trabajar en ella.
- Apague y bloquee todo el suministro de energía al medidor de energía y al equipo en el que está instalado antes de abrir la cubierta de protección para evitar el riesgo de descarga eléctrica.

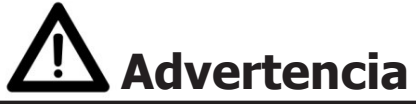

• El mantenimiento o la reparación solo deben ser realizados por personal calificado que esté familiarizado con los códigos y reglamentos aplicables.

- Use herramientas aisladas para mantener o reparar el medidor.
- Asegúrese de que la cubierta de protección esté en su lugar después del mantenimiento o reparación.
- La caja está sellada, el incumplimiento de esta instrucción puede provocar daños en el medidor.

| Problema                                                            | Posible causa                                                                                                   | Solución                                                                                                    |  |  |
|---------------------------------------------------------------------|----------------------------------------------------------------------------------------------------|----------------------------------------------------------------------------------------------------|--|--|
| El LED rojo de consumo no está intermitente (PULSE LED).            | There is no load connected to the meter. The load on the line is very low.                                      | Connect a load to the meter. Check with an Ohm-meter if the load value is very low.                                                                                                    |  |  |
| El registro no está contando.                                       | Casi no hay carga conectada al contador.                                                                        | Revise si el LED rojo de consumo esta intermitente.                                                                                                    |  |  |
| Sin salida de pulsos.                                               | La salida de pulsos no recibe<br>alimentación de CC. La salida de<br>pulsos no está conectada<br>correctamente. | Verifique la fuente de voltaje externa<br>(Ui) sea 5-27 V CC con un medidor<br>de voltaje. Verifique si la conexión es<br>correcta: el 5-27V DC debe<br>conectarse a la conexión del colector<br>(pin 20+) y el cable de señal (S) a la<br>conexión del emisor (pin 21-). |  |  |
| tasa de salida de pulsos incorrecta.                                | Es correcta la tasa de salida de pulso<br>via software infrarojos o en Program<br>mode 3 ?                      | Descargue o solicite el software y<br>use el ojo infrarrojo que se puede<br>comprar por separado.                                                                                                    |  |  |
| Si nada de lo anterior funciona, comuníquese con el soporte técnico |                                                                                                    |                                                                                                    |  |  |

**8.1 Lista de errores en pantalla** Puede ser que uno de los siguientes errores se muestre en el medidor:

| Mustra pantalla | Tipo de error                  | Medidas                                                           |
|-----------------|--------------------------------|-------------------------------------------------------------------|
| Err 01          | EEPROM error                   | Pongase en contacto con S.Técnico<br>para reemplazar el contador. |
| Err 02          | Código programa checksum error | Pongase en contacto con soporte                                   |
|                 |                                | técnico para reemplazar el contador.                              |

**8.2 Soporte técnico** Para preguntas acerca de uno de nuestros productos contactar a:

- Su distribuidor local de Inepro Metering: Email: <u>support@ineprometering.com</u> Web: ww<u>w.ineprometering.com</u> ٠
- •
- •

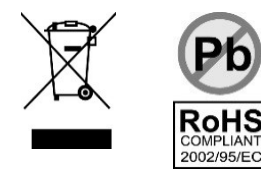

# **Apendice 1 - PRO1-2T**

#### A1.1 Cómo cambiar entre T1 y T2

El medidor está equipado con 2 funciones de tarifa que deben activarse mediante un voltaje externo conectado a los terminales 23/24.

Este es un voltaje de CA entre 23 y 24:

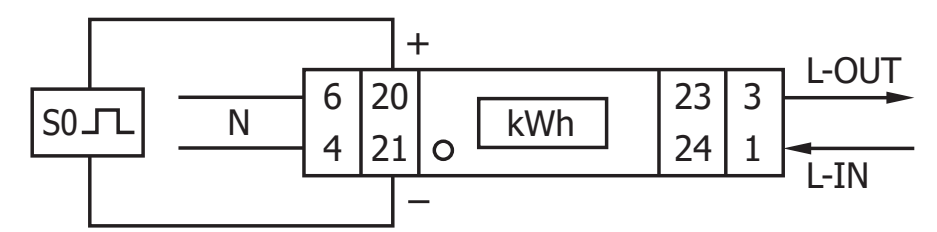

#### A1.2 Lecturas LCD adicionales para la versión de 2 tarifas

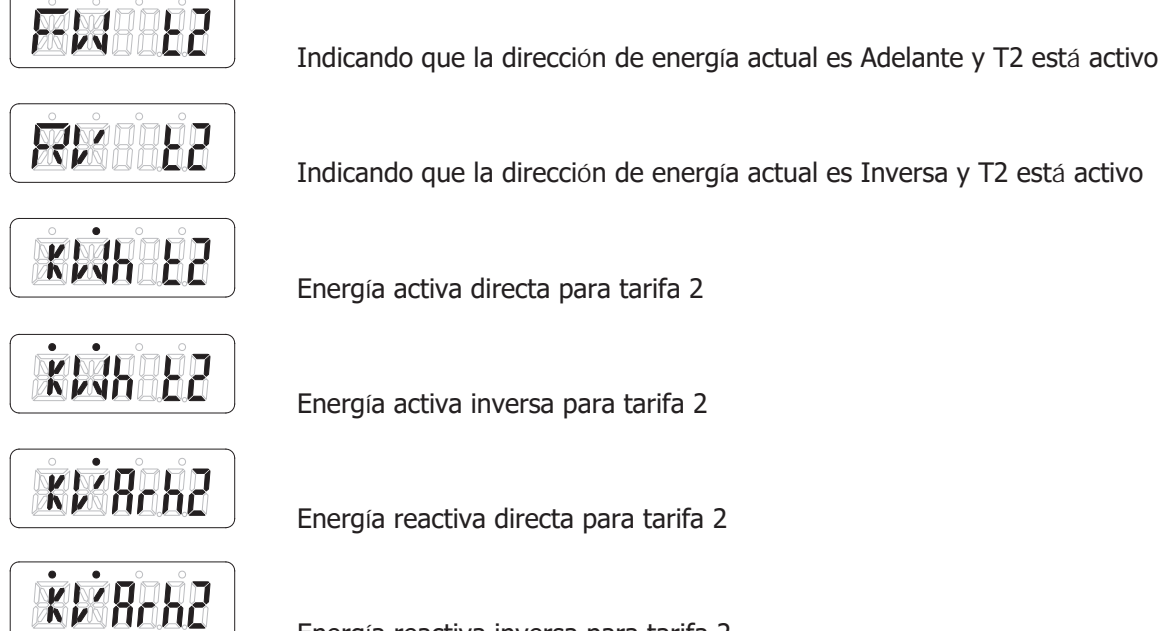

Energía activa directa para tarifa 2

Energía activa inversa para tarifa 2

Energía reactiva directa para tarifa 2

Energía reactiva inversa para tarifa 2

### **Apendice 2 - PRO1-Mb**

#### A2.1 Comunicación a través de la salida M-bus

El medidor PRO1-Mb está equipado con un puerto M-bus, los datos se pueden leer a través de este puerto. El protocolo de comunicación cumple con el estándar EN13757-3.

El medidor puede comunicarse con su PC. Para leer los registros del medidor, primero instale y configure el software de PC. Use un convertidor de nivel M-bus para conectar la PC y el medidor. El cable debe conectarse a los terminales 23 y 24. La dirección de comunicación predeterminada del medidor es 00.

Por defecto para comunicación M-bus son:

- Baud rate 2400
- 8 data bits
- even parity
- 1 stop bit

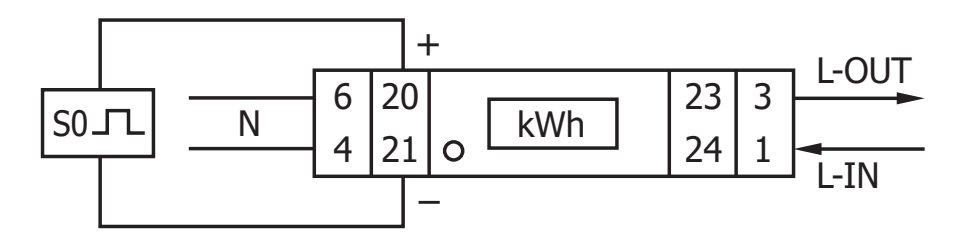

El direccionamiento secundario (253/FD) está preestablecido en los últimos 8 dígitos del número de serie impreso en el costado del medidor. Sin embargo, esto se puede cambiar a un número más conveniente a través de comunicación IR o M-bus.

La tasa de baudios se puede cambiar a valores de 9600, 4800, 1200, 600 y 300 baudios. Los datos, la paridad y el bit de parada no se pueden cambiar.

Para conocer los registros utilizados en el medidor y cómo interpretar los datos, utilice el mapa de registro de M-bus en la página siguiente.

Puede encontrar información más detallada sobre M-Bus: www.m-bus.com

### A2.2 M-bus mapa de registro

| M-bus command Contents | M-bus register header DIF M-bus register VIF | Response                           | Remarks                                                                                  |
|------------------------|----------------------------------------------|------------------------------------|------------------------------------------------------------------------------------------|
| REQ_UD2 10 5B xx       |                                              | 68 <u>xx xx</u> 68 08 <u>xx</u> 72 | 68 <u>[data length]</u> 68 08 <u>[address]</u> 72<br>[header] [datablocks] [checksum] 16 |
| Serial number          |                                              | 00 00 00 00                        | 0000000                                                                                  |
| Manufacturer ID        |                                              | 25 CD                              | INM                                                                                      |
| Version                |                                              | 01                                 | Version                                                                                  |
| Medium                 | Header                                       | 02                                 | Electricity                                                                              |
| Acces number           |                                              | 02                                 | Number of accesses                                                                       |
| Status                 |                                              | 00                                 | 00 = OK 02 = error                                                                       |
| Signature              |                                              | 00 00                              | Always 00 00                                                                             |

| REQ UD2        |                             |             |    |                                    |                                              |
|----------------|-----------------------------|-------------|----|------------------------------------|----------------------------------------------|
| 10 5B 00 5B 16 |                             |             |    | 68 <u>4B 4B</u> 68 08 <u>00</u> 72 | 68 xx xx [Data length] 68 08 xx [Address] 72 |
|                |                             | Datablocks: |    |                                    |                                              |
|                | Total active energy         | 0C          | 04 | 14 48 60 01                        | 01604814 Energy 10 (Wh) =16048,14kWh         |
|                | Total active energy T1      | 8C10        | 04 | 23 80 35 00                        | 00358023 Energy 10 (Wh) = 3580,23 kWh        |
|                | Total active energy T2      | 8C20        | 04 | 91 67 24 01                        | 01246791 Energy 10 (Wh) = 12467,91kWh        |
|                | Total forward active energy | 1C          | 04 | 46 13 69 00                        | 00691346 Energy 10 (Wh) = 6913,46 kWh        |
|                | Forward active energy T1    | 9C10        | 04 | 56 34 12 00                        | 00123456 Energy 10 (Wh) = 1234,56 kWh        |
|                | Forward active energy T2    | 9C20        | 04 | 90 78 56 00                        | 00567890 Energy 10 (Wh) = 5678,9 kWh         |
|                | Total reverse active energy | 2C          | 04 | 68 34 91 00                        | 00913468 Energy 10 (Wh) = 9134,68 kWh        |
|                | Reverse active energy T1    | AC10        | 04 | 67 45 23 00                        | 00234567 Energy 10 (Wh) = 2345,67 kWh        |
|                | Reverse active energy T2    | AC20        | 04 | 01 89 67 00                        | 00678901 Energy 10 (Wh) = 6789,01 kWh        |
|                | Checksum                    |             |    | 7C 16                              | <u>xx</u> 16                                 |

| Dofoult                   |                    |
|---------------------------|--------------------|
| Delault                   |                    |
| Baudrate                  | 2400               |
| Databits                  | 8                  |
| Parity                    | Even               |
| Stopbit                   | 1                  |
| Address                   | 00                 |
| Broadcast primary address | FE (only for read) |

| CRC settings without che   | cksum |  |
|----------------------------|-------|--|
| Start byte REQ UD2         | 2     |  |
| Start byte write commands  | 5     |  |
| CRC type                   | SUM   |  |
| Terminating symbol         | 16    |  |
| HEX                        | -     |  |
| Low byte first             | -     |  |
| 1 byte                     | -     |  |
|                            |       |  |
| CRC settings with checksum |       |  |
| No CRC                     | -     |  |

|                            |                |            |                |             | -                          |                                                                 | -                 |
|----------------------------|----------------|------------|----------------|-------------|----------------------------|-----------------------------------------------------------------|-------------------|
| Contents                   | Command part 1 | Address    | Command part 2 | New value   | Response                   | Remarks                                                         |                   |
| Baudento                   | 69.02.02.69.52 | 01         |                | DD          | FE (now Baud 2400)         | R0 - 200, R0 - 600, R4 - 1200, RB - 2400, RC - 4800, RD - 0600  | -                 |
| Dauurate                   | 00 03 03 00 53 | 01         | -              | DD          | ES (New Baud 2400)         | B0 = 300; B9 = 000; BA = 1200; BB = 2400; BC = 4000; BD = 9000  | -                 |
| Primany address            | 68.06.06.68.53 | 01         | 51.01.70       | 01          | E5 (pew id 01)             | 000 - 247 write in HEY                                          |                   |
| Thinki y dddress           | 00 00 00 00 33 | 01         | 510178         | 01          |                            |                                                                 |                   |
| Secondary address          | 68 09 09 68 53 | 01         | 51 OC 79       | 15 01 23 45 | E5 (new address 1501 2345) | 4 bytes BCD same as read                                        |                   |
|                            |                |            |                |             |                            |                                                                 |                   |
| Tariff mode                | 68 08 08 68 53 | 01         | 51 09 7C 01 54 | 02          | E5 (tariff 2)              | T1 = 01 ; T2=02                                                 |                   |
|                            |                |            |                |             |                            |                                                                 |                   |
| Combined code              | 68 07 07 68 53 | 01         | 51 09 FD 3A    | 05          | E5 (combined code 05)      | 01, 04, 05, 06, 09 and 10                                       |                   |
|                            |                |            |                |             |                            |                                                                 |                   |
| S0 rate                    | 68 0A 0A 68 53 | 01         | 51 0C FD 3A    | 00 00 01 00 | E5 (S0 rate 100)           | 10000, 2000, 1000, 100, 10, 1, 0.1, 0.01                        |                   |
|                            | 10.00.00.00    | <b>A</b> : |                |             |                            |                                                                 |                   |
| Resettable kWh             | 68 09 09 68 53 | 01         | 51 0C 04       | 00 00 00 00 | E5                         | Value is ignored, always set to 0                               |                   |
| React neuror deurs counter | 60.00.00.60.53 | 01         | E1.04 ED.60    | 00.00       | EF                         | Value is imposed, plugue report to 0                            |                   |
| Reset power down counter   | 00 00 00 00 03 | 01         | 51 UA FD 00    | 00 00       | ED                         | value is ignored, always reset to o                             |                   |
|                            | 10.40          | 01         |                |             |                            | Can be send to minute an encoder address and marks all sense    |                   |
| SND NRE                    | 10 40          | 01         | -              | -           | ES                         | Can be send to primary or secondary address and resets all comm | nunication values |
|                            |                |            |                |             |                            |                                                                 |                   |
| Selecting slave by seconda | ry addressing  | Serial nu  | Imber          | Manufactu   | rer ID                     | Generation version                                              | Medium            |
| 58 0B 0B 68 53 FD 52       |                | aa aa aa   | aa             | bb bb       |                            | cc                                                              | dd                |
| Input                      |                | 01 00 07   | 13             | 25 CD       |                            | 01                                                              | 02<br>Flashisik   |
| kemarks                    |                | 130/0001   |                | -           |                            | Major version of the software                                   | Electricity       |

### **Apendice 3 - PRO1-Mod**

#### A3.1 Comunicación a través de la salida Modbus

El medidor puede comunicarse con su PC. Para leer los registros del medidor, primero instale y configure el software de PC. Use un convertidor de nivel RS485 para conectar la PC y el medidor. El cable debe conectarse a los terminales 23 y 24. La dirección de comunicación predeterminada del medidor es 01.

The PRO1-Mod puede ser conectado por comunicación Modbus. La implementación Modbus usada es Modbus basic (standard). Esto significa lo siguiente:

- Baud rate 9600
- 8 data bits
- even parity
- 1 stop bit

La tasa de baudios se puede reducir a valores de 4800, 2400, 1200. La paridad se puede establecer en ninguno o impar. Los datos y el bit de parada no se pueden cambiar.

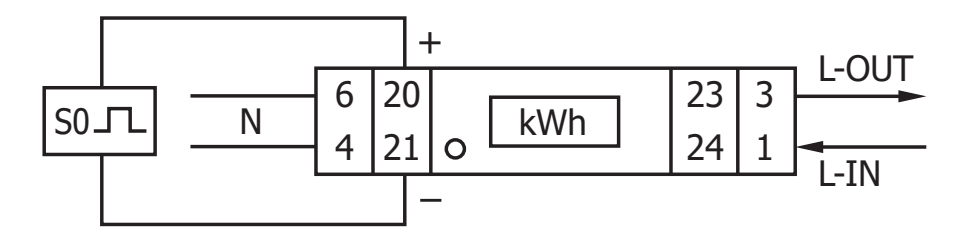

Cuando conecte el medidor a través de un convertidor en serie (RS485) para realizar pruebas, tenga en cuenta que, debido a que no implementa la infraestructura Modbus completa, será necesario colocar una resistencia adicional (120 ohmios/0,25 vatios) entre los terminales (23 y 24) en el lado del medidor.

Para conocer los registros utilizados en el medidor y cómo interpretar los datos, utilice el mapa de registros Modbus en las siguientes páginas.

Más info de Modbus se pùede encontrar en:

Physical: <u>http://www.modbus.org/docs/Modbus\_over\_serial\_line\_V1\_02.pdf</u> Protocol: <u>http://www.modbus.org/docs/Modbus\_Application\_Protocol\_V1\_1b3.pdf</u>

### A3.2 Mapa de registro Modbus

| Reg. address | Content                  | Function code | Register length | Unit    | Data type  |
|--------------|--------------------------|---------------|-----------------|---------|------------|
| 4000         | Serial number            | 03            | 2               | -       | HEX        |
| 4002         | Meter code               | 03            | 1               | -       | HEX        |
| 4003         | Modbus ID                | 03            | 1               | -       | Signed     |
| 4004         | Baud rate                | 03            | 1               | -       | Signed     |
| 4005         | Protocol version         | 03            | 2               | -       | Float ABCD |
| 4007         | Software version         | 03            | 2               | -       | Float ABCD |
| 4009         | Hardware version         | 03            | 2               | -       | Float ABCD |
| 400B         | Meter amps               | 03            | 1               | A       | Signed     |
| 400C         | CT ratio*                | 03            | 1               | А       | HEX        |
| 400D         | S0 output rate           | 03            | 2               | imp/kWh | Float ABCD |
| 400F         | Combination code         | 03            | 1               | -       | Signed     |
| 4010         | LCD cycle time           | 03            | 1               | sec.    | HEX        |
| 4011         | Parity setting           | 03            | 1               | -       | Signed     |
| 4012         | Current direction        | 03            | 1               | -       | ASCII      |
| 4013         | L2 Current direction*    | 03            | 1               | -       | ASCII      |
| 4014         | L3 Current direction*    | 03            | 1               | -       | ASCII      |
| 4015         | Error code               | 03            | 1               | -       | Signed     |
| 4016         | Power down counter       | 03            | 1               | -       | Signed     |
| 4017         | Present quadrant         | 03            | 1               | -       | Signed     |
| 4018         | L1 Quadrant*             | 03            | 1               | -       | Signed     |
| 4019         | L2 Quadrant*             | 03            | 1               | -       | Signed     |
| 401A         | L3 Quadrant*             | 03            | 1               | -       | Signed     |
| 401B         | Checksum                 | 03            | 2               | -       | HEX        |
| 401D         | Active status word       | 03            | 2               | -       | HEX        |
| 401F         | CT mode*                 | 03            | 1               | А       | Signed     |
|              | •                        | •             | •               |         |            |
| Reg. address | Content                  | Function code | Register length | Unit    | Data type  |
| 5000         | Voltage                  | 03            | 2               | V       | Float ABCD |
| 5002         | L1 Voltage               | 03            | 2               | V       | Float ABCD |
| 5004         | L2 Voltage*              | 03            | 2               | V       | Float ABCD |
| 5006         | L3 Voltage*              | 03            | 2               | V       | Float ABCD |
| 5008         | Grid frequency           | 03            | 2               | Hz      | Float ABCD |
| 500A         | Current                  | 03            | 2               | A       | Float ABCD |
| 500C         | L1 Current               | 03            | 2               | А       | Float ABCD |
| 500E         | L2 Current*              | 03            | 2               | A       | Float ABCD |
| 5010         | L3 Current*              | 03            | 2               | A       | Float ABCD |
| 5012         | Total active power       | 03            | 2               | kW      | Float ABCD |
| 5014         | L1 Active power*         | 03            | 2               | kW      | Float ABCD |
| 5016         | L2 Active power*         | 03            | 2               | kW      | Float ABCD |
| 5018         | L3 Active power*         | 03            | 2               | kW      | Float ABCD |
| 501A         | Total reactive power     | 03            | 2               | kvar    | Float ABCD |
| 501C         | L1 Reactive power*       | 03            | 2               | kvar    | Float ABCD |
| 501E         | L2 Reactive power*       | 03            | 2               | kvar    | Float ABCD |
| 5020         | L3 Reactive power*       | 03            | 2               | kvar    | Float ABCD |
| 5022         | Total apparent power     | 03            | 2               | kVA     | Float ABCD |
| 5024         | L1 Apparent power*       | 03            | 2               | kVA     | Float ABCD |
| 5026         | L2 Apparent Power*       | 03            | 2               | kVA     | Float ABCD |
| 5028         | L3 Apparent Power*       | 03            | 2               | kVA     | Float ABCD |
| 502A         | Power factor             | 03            | 2               | -       | Float ABCD |
| 502C         | L1 Power factor*         | 03            | 2               | -       | Float ABCD |
| 502E         | L2 Power factor*         | 03            | 2               | -       | Float ABCD |
| 5030         | L3 Power factor*         | 03            | 2               | -       | Float ABCD |
|              |                          |               |                 |         |            |
| Reg. address | Content                  | Function code | Register length | Unit    | Data type  |
| 6000         | Total active energy      | 03            | 2               | kWh     | Float ABCD |
| 6002         | T1 Total active energy   | 03            | 2               | kWh     | Float ABCD |
| 6004         | T2 Total active energy   | 03            | 2               | kWh     | Float ABCD |
| 6006         | 1 1 Total active energy* | 03            | 2               | kWh     | Float ABCD |

| 6008 | L2 Total active energy*     | 03 | 2 | kWh   | Float ABCD |
|------|-----------------------------|----|---|-------|------------|
| 600A | L3 Total active energy*     | 03 | 2 | kWh   | Float ABCD |
| 600C | Forward active energy       | 03 | 2 | kWh   | Float ABCD |
| 600E | T1 Forward active energy    | 03 | 2 | kWh   | Float ABCD |
| 6010 | T2 Forward active energy    | 03 | 2 | kWh   | Float ABCD |
| 6012 | L1 Forward active energy*   | 03 | 2 | kWh   | Float ABCD |
| 6014 | L2 Forward active energy*   | 03 | 2 | kWh   | Float ABCD |
| 6016 | L3 Forward active energy*   | 03 | 2 | kWh   | Float ABCD |
| 6018 | Reverse active energy       | 03 | 2 | kWh   | Float ABCD |
| 601A | T1 Reverse active energy    | 03 | 2 | kWh   | Float ABCD |
| 601C | T2 Reverse Active Energy    | 03 | 2 | kWh   | Float ABCD |
| 601E | L1 Reverse active energy*   | 03 | 2 | kWh   | Float ABCD |
| 6020 | L2 Reverse active energy*   | 03 | 2 | kWh   | Float ABCD |
| 6022 | L3 Reverse active energy*   | 03 | 2 | kWh   | Float ABCD |
| 6024 | Total reactive energy       | 03 | 2 | kvarh | Float ABCD |
| 6026 | T1 Total reactive energy    | 03 | 2 | kvarh | Float ABCD |
| 6028 | T2 Total reactive energy    | 03 | 2 | kvarh | Float ABCD |
| 602A | L1 Total reactive energy*   | 03 | 2 | kvarh | Float ABCD |
| 602C | L2 Total reactive energy*   | 03 | 2 | kvarh | Float ABCD |
| 602E | L3 Total reactive energy*   | 03 | 2 | kvarh | Float ABCD |
| 6030 | Forward reactive energy     | 03 | 2 | kvarh | Float ABCD |
| 6032 | T1 Forward reactive energy  | 03 | 2 | kvarh | Float ABCD |
| 6034 | T2 Forward reactive energy  | 03 | 2 | kvarh | Float ABCD |
| 6036 | L1 Forward reactive energy* | 03 | 2 | kvarh | Float ABCD |
| 6038 | L2 Forward reactive energy* | 03 | 2 | kvarh | Float ABCD |
| 603A | L3 Forward reactive energy* | 03 | 2 | kvarh | Float ABCD |
| 603C | Reverse reactive energy     | 03 | 2 | kvarh | Float ABCD |
| 603E | T1 Reverse reactive energy  | 03 | 2 | kvarh | Float ABCD |
| 6040 | T2 Reverse reactive energy  | 03 | 2 | kvarh | Float ABCD |
| 6042 | L1 Reverse reactive energy* | 03 | 2 | kvarh | Float ABCD |
| 6044 | L2 Reverse reactive energy* | 03 | 2 | kvarh | Float ABCD |
| 6046 | L3 Reverse reactive energy* | 03 | 2 | kvarh | Float ABCD |
| 6048 | Tariff                      | 03 | 1 | -     | Signed     |
| 6049 | Resettable day counter      | 03 | 2 | kWh   | Float ABCD |

| <u>Write</u>    |                                    |                        |                        |                 |                      |
|-----------------|------------------------------------|------------------------|------------------------|-----------------|----------------------|
| Reg. address    | Content                            | Function code          | Register length        | Unit            | Data type            |
| 4003            | Modbus ID                          | 06                     | 1                      | -               | Signed               |
| Command:        | 01 06 4003 000A (new               | <u>/ ID: 10)</u>       | <u>01~247 - 01 de</u>  | efault - 00     | broadcast            |
| 4004            | Baud rate                          | 06                     | 1                      | -               | Signed               |
| Command:        | 01 06 4004 25 80 (new Bau          | <u>udrate: 9600)</u>   | <u> 300* - 600* -</u>  | 1200 - 480      | <u> 00 - 9600</u>    |
| 400D            | S0 output rate                     | 10                     | 2                      | imp/kWh         | Float ABCD           |
| Commondy        |                                    | 00 (now 60, 10)        | 10.000 - 2.000 - 1.    | .000 - 100      | - 10 - 1 - 0,1       |
| <u>commanu:</u> | <u>01 10 400D 0002 04 41 20 00</u> | <u>00 (new 50: 10)</u> | -                      | 0,01            |                      |
| 400F            | Combination code                   | 06                     | 1                      | -               | Signed               |
| Command:        | 01 06 400F 000A (new co            | de: 10 F-R)            | <u>01, 04, 05,</u>     | 06, 09, 10      | <b>),</b> <u>11*</u> |
| 4010            | LCD cycle time                     | 06                     | 1                      | sec.            | HEX                  |
| Command:        | 01 06 4010 0025 (new tin           | ne: 25 sec.)           | <u>C</u>               | )1~ <u>30</u>   |                      |
| 4011            | Parity setting                     | 06                     | 1                      | -               | Signed               |
| Command:        | <u>01 06 4011 0002 (new pa</u>     | arity: none)           | <u>01: even - 0</u>    | 2: none - (     | <u>)3: odd</u>       |
| 4016            | Power down counter                 | 06                     | 1                      | -               | Signed               |
| Command:        | <u>01 06 4016 000</u>              | <u>0</u>               | Re                     | <u>set to 0</u> |                      |
| 6048            | Tariff                             | 06                     | 1                      | -               | Signed               |
| Commondy        | 01.06.6049.0002 (2004              | toriffe 2)             | <u>01: T1 - 02: T2</u> | - 11: T1 n      | ot saved -           |
| <u>command:</u> | <u>01 08 6048 0002 (New</u>        |                        | <u>12: T2</u>          | 2 not saved     | <u>t</u>             |
| 6049            | Resettable day counter             | 06                     | 1                      | kWh             | Float ABCD           |
| Command:        | 01 10 6049 0002 04 00              | 000 0000               | Re                     | set to 0        |                      |

\*PRO380 only

### Apendice 4 - Software de infrarrojos para PC

Todos los medidores de la serie PRO1 se pueden leer y configurar mediante OR. El estándar utilizado es IRDA (IEC 62056-21:2002 (IEC 1107)).

El convertidor IR y el software que lo acompaña se venden por separado. Póngase en contacto con su distribuidor.

Puede descargar el software de infrarrojos de<u>sde: www.ineprometering.com/download.</u>

#### Software infrarojos para Pc

Conecte el medidor a la PC usando el Inepro Infrared eye y el soporte PRO1. 1. Abra el programa de software de medición IR de Inepro y seleccione PRO1.

|                                                                                                    | IR Software                           | O PRO2           | conf       | - 0<br>• pro380 | × |         |
|----------------------------------------------------------------------------------------------------|---------------------------------------|------------------|------------|-----------------|---|---------|
| Meter type                                                                                                    | 2.18<br>Connection<br>Com port        | ~                | (          | Connect         |   | – – ×   |
| <br>                                                                                                    | Meter address                         | ead meter addres | SS         | Waiting.        |   | inepro° |
| Multi data<br>1:Meter address                                                                                 | ~                                     | Read             | Meter data | Save mode Item  |   | SAVE    |
| Select         Meter data settings         Add to save mode         Show save mode         Write save mode to | Setting<br>Remove<br>Clear<br>o meter | Read             |            |                 |   |         |

#### **Conectar el medidor**

- 1. Seleccione el puerto COM correcto.
- 2. Presione Conectar.
- 3. Haga clic en Leer la dirección del medidor.
- 4. El número de serie del medidor conectado aparecerá debajo de la dirección del medidor.

| PRO1 IR Programmer V2.18                                                                                                    | 3                                                                                                    |                                          | – 🗆 X |
|----------------------------------------------------------------------------------------------------|----------------------------------------------------------------------------------------------------|------------------------------------------|-------|
| Meter type<br><b>1P</b><br>PRO1-Mod<br>2.18:005FD96E                                                                                                    | Connection           1         Com port         COM5         ✓           Meter address         3         Read meter address | 2 Disconnect ddress 4 17090383           | BACK  |
| Read meter         Single data         Multi data         1:Meter address         Select         Meter data settings         Add to save mode         R         Show save mode         Write save mode to m | Read       Read       Read       Read       Read                                                                            | Return data<br>Meter data Save mode Item | SAVE  |

#### Leer datos individuales

- 1. Seleccione el valor que desea leer, en el menú desplegable bajo Leer medidor Datos individuales.
- 2. Presione Leer.
- 3. Los datos del medidor se mostrarán en Datos de retorno Datos del medidor.

| PRO1 IR Programmer V2.18                                                                                                    |                                                            |                                                             | – 🗆 X |
|----------------------------------------------------------------------------------------------------|------------------------------------------------------------|-------------------------------------------------------------|-------|
| Meter type<br><b>1P</b><br>PRO1-Mod<br>2.18:005FD96E                                                                                                    | Connection<br>Com port COM5<br>Meter address<br>Read meter | Disconnect<br>address 17090383                              | BACK  |
| Read meter         Single data         1         Voltage         Multi data         1:Meter address         Select         Meter data settings         Add to save mode         Show save mode         Cl         Write save mode to meter |                                                            | Return data<br>Meter data Save mode Item<br>Voltage 230.4 V | SAVE  |

### Leer datos múltiples 1. Presione seleccionar.

- 2. Seleccione los valores que le gustaría leer.
- 3. Presione Leer.
- 4. Los datos del medidor se mostrarán en Datos de retorno Datos del medidor.

| Meter type           | Ourse all an         |                              | BAC    |
|----------------------|----------------------|------------------------------|--------|
| meter type           | Connection           |                              |        |
| 1P                   | Com port COM5 $\vee$ | Disconnect                   |        |
| PRO1-Mod             |                      |                              |        |
| 2 18.005 209         | GR Reter address     |                              |        |
| 2.10.003FD5          | Read meter           | address 17090383             | inepro |
| Read mater           |                      | Peturn data                  |        |
| Single data          |                      | Meter data Save mode Item    |        |
|                      | ✓ Read               | Page: 14 OEE                 |        |
| - Multi data         |                      | Page: 15 OFF                 | SAVE   |
| 1: Motor addrose     |                      | Page: 16 OFF                 |        |
| 2: T1/T2 Forward act | ive energy           | Page: 18 OFF                 |        |
| 3: T1/T2 Reverse act | ive energy           | Page: 19 ON<br>Page: 20 OFF  |        |
| 5: T1/T2 Forward rea | ctive energy         | Page: 21 OFF                 |        |
| 6: T1/T2 Reverse rea | ctive energy         | Page: 22 OFF                 |        |
| 8: Voltage           | gy                   | Page: 23 OFF                 |        |
| Q: Current           | ~                    | 4 Page: 25 OFF               |        |
| 1 Select             | 3 Read               | Page: 26 OFF<br>Page: 27 OFF |        |
|                      |                      | Page: 28 OFF                 |        |
| Select               | - • ×                | Page: 29 OFF                 |        |
| active aparen        | reactive energy      | Page: 31 OFF                 |        |
| T1/T2 Forward        | T1/T2 Forward        | Page: 32 OFF                 |        |
| T1/T2 Poweree        |                      | Mbus/Modbus Baudrate: 9600   |        |
|                      | ✓ T m2 Reverse       | Modbus/Mbus ID 001           |        |
|                      |                      | Resettable kWh 000000.00 kWh |        |
|                      |                      | MODBUS Parity:EVEN           |        |
|                      |                      | Powerdown Count: 0004        |        |
| 🗹 Total              | ✓ Total              |                              |        |
| Others               |                      |                              |        |
| ✓ Voltage            | Backlight settings   |                              |        |
| Current              | Software version     |                              |        |
| Active power         | LCD Cycle time       |                              |        |
| Reactive power       | 🗹 LCD Display state  |                              |        |
| Apparent power       | Mbus/Modbus Baudrate |                              |        |
| Power factor         | Modbus/Mbus ID       |                              |        |
| 🗹 Quadrant           | 🗹 Tariff mode        |                              |        |
| Frequency            | Meter address        |                              |        |
| Combination code     | MODBUS Parity        |                              |        |
| SO output            | Powerdown Count      |                              |        |
| Resettable kWb       | LCD Password         |                              |        |
|                      |                      |                              |        |

2

### **Configuración de datos del medidor** 1. Seleccione el registro que desea programar.

- 2. Seleccione el nuevo valor.
- 3. Pulse Configuración.
- 4. El software mostrará Establecer éxito cuando se confirme la configuración.

| PRO1 IR Programmer V2.18                                                                                                |                                                                                                    | _  |      |
|----------------------------------------------------------------------------------------------------|----------------------------------------------------------------------------------------------------|----|------|
| Meter type<br><b>1P</b><br>PRO1-Mod<br>2.18:005FD96E                                                                    | Connection Com port COM5 Disconnect Meter address Read meter address 17090383                                                                                                    | in | BACK |
| Read meter<br>Single data<br>Multi data<br>1:Meter address<br>Select<br>Meter data settings<br>Combination code<br>2 10 | Read     Read     Meter data     Meter data     Save mode Item     Meter data     Save mode Item     Save mode Item     Meter data     Save mode Item     Meter data     Meter data     Save mode Item     Meter data     Meter data     Save mode Item     Meter data     Meter data     Meter data     Meter data     Meter data     < |    | SAVE |
|                                                                                                    | $\overline{\mathbf{x}}$                                                                                                    |    |      |

| 4 | ×<br>Set success |
|---|------------------|
|   | ОК               |

#### Modo guardar

- 1. Seleccione el registro que desea programar.
- 2. Seleccione el nuevo valor.
- 3. Presione Agregar para guardar el modo.

- Seleccione el siguiente registro que le gustaría programar y agréguelo al modo de ahorro. 4. Presione Mostrar modo de ahorro.

- 5. El modo de guardado se mostrará en Datos de devolución Elemento de modo de guardado.
- 6. Presione Escribir modo de guardado en el medidor para escribir los nuevos valores en el medidor.
- 7. El software mostrará Establecer éxito cuando se confirme la configuración.

| PRO1 IR Programmer V2.18                                                                                                    |                                                                                                    |                                                                                                    | – 🗆 X |
|----------------------------------------------------------------------------------------------------|----------------------------------------------------------------------------------------------------|----------------------------------------------------------------------------------------------------|-------|
| Meter type<br><b>1P</b><br>PRO1-Mod<br>2.18:005FD96E                                                                                                    | Connection<br>Com port COM5<br>Meter address<br>Read meter                                                                       | Disconnect<br>address 17090383                                                                                                    | BACK  |
| Read meter         Single data         Multi data         1:Meter address         Select         Meter data settings         1       Modbus/Mbus ID         2       002         3       Add to save mode         4       Show save mode       Cl         6       Write save mode to meter | Read          Read         Read         Modbus ID is 3digits         001~247         tting         nove         lear         ter | Return data<br>Meter data Save mode Item<br>Mbus/Modbus Baudrate: 9600<br>Combination code: 10<br>Backlight settings: ON<br>Modbus/Mbus ID: 002 |       |
|                                                                                                    |                                                                                                    |                                                                                                    |       |

|   | ×<br>Set success |
|---|------------------|
| 7 | ОК               |